## 方菱2系列升级步骤

一,按F5系统诊断再F8系统定义会看到版本号V3.0下面有Ram和DSP软件版本日期并记住,很重要主要是看软件有没有升级好,如果日期没有变,那么就没有升级完成,按升级步骤再来几次日期变了就好。

二,选择相应型号软件升级.,

三,在电脑上解压,解压的文件最好保存在桌面上,这是看到两个文件一个是MOTION.dsp一个是UserApp文件。现在把这两个文件直接拉到U盘上(根目录),不要把它们放在U盘里面的文件夹里面不然会提示没有文件。准备好后把U盘插到机器上,(注意一定要功能升级和控制升级都完成,我看维修还回的有很多都只升级一个,这样就会造成乱走等等)

按下面图形操作:开机时3秒之内按F2键,最好是显示2是时候按。

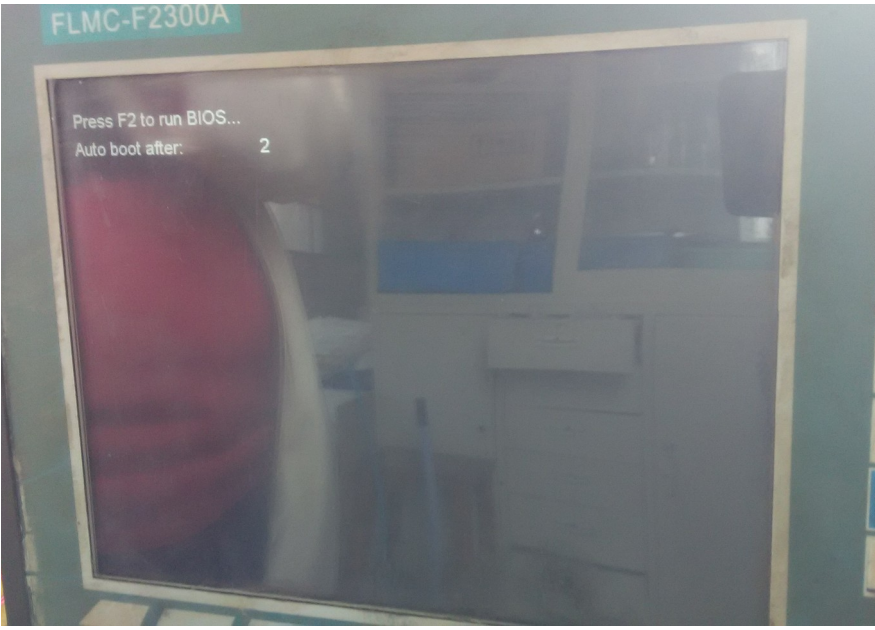

按F2成功后进入升级界面,选择F1系统升级,会有提示插入U盘。 按确认,提示升级成功后,按F6启动系统。如果提示输入密码输入 1396。启动系统后准备升级控制升级(如果提示软件错误,那么你没 有选择相应的软件。看一下软件升级包是不是对的。不对就找相应的 软件再按上面方法操作一次就可以)

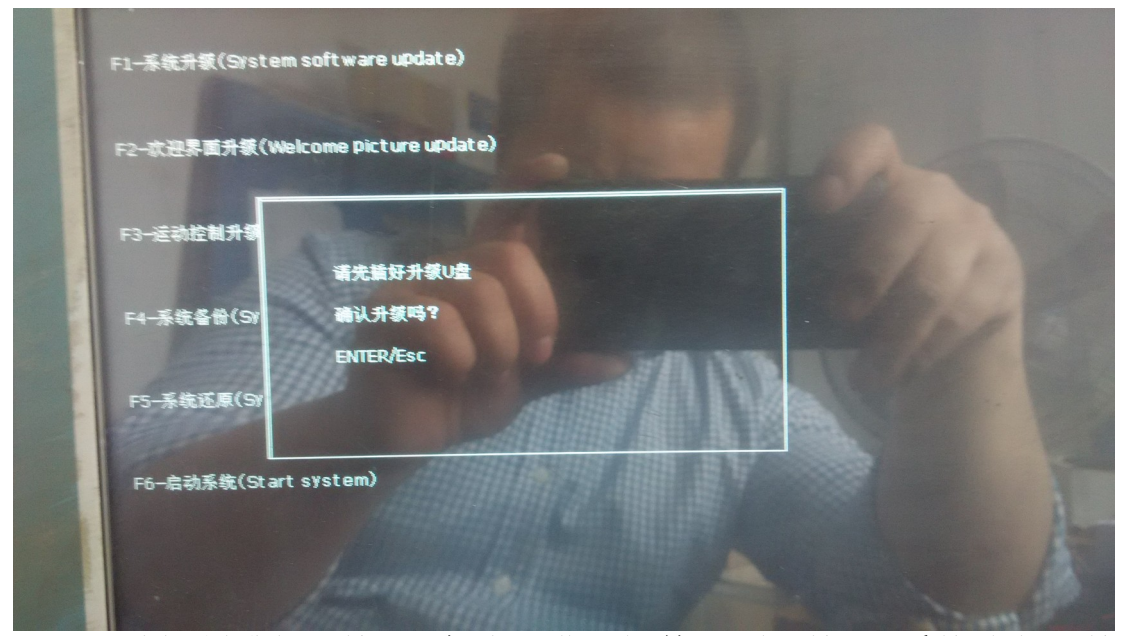

四,运动控制升级:按F6 启动后进入软件界面后按F5 系统诊断再按 F8 定义再F8 系统升级后会弹出一个对话框按F3 选择控制升级确认 密码1396,提醒升级完成或者升级失败都断电关机等10秒后开机。 再按F5 系统诊断再F8 系统定义会看到版本号V3.0下面有Ram和 DSP 软件版本日期,检查一下对不对有没有改变。没有改变就是没有 升级完成,如果是ram没有改变就重复等三步系统升级,如果是DSP 没有变请在等三步的基础上选择选择F3 运动控制升级试试(看上图 是不是有个F3 运动控制升级)一次不行多试几次一定要看到日期改 变。

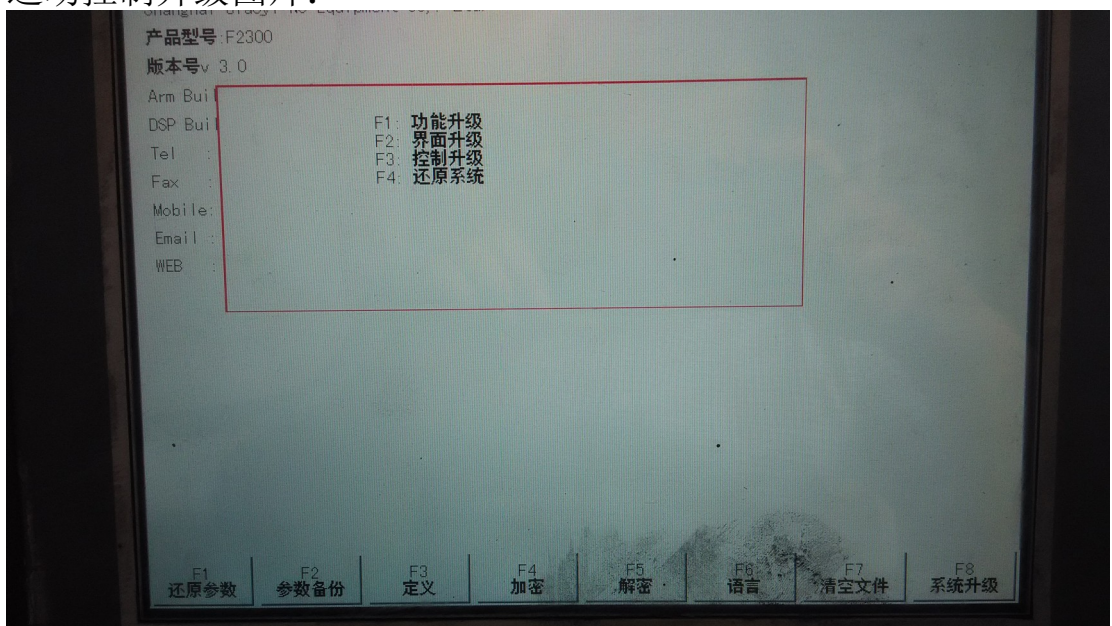

运动控制升级图片:

软件版本日期图片 RAM 和 DSP 日期图片:

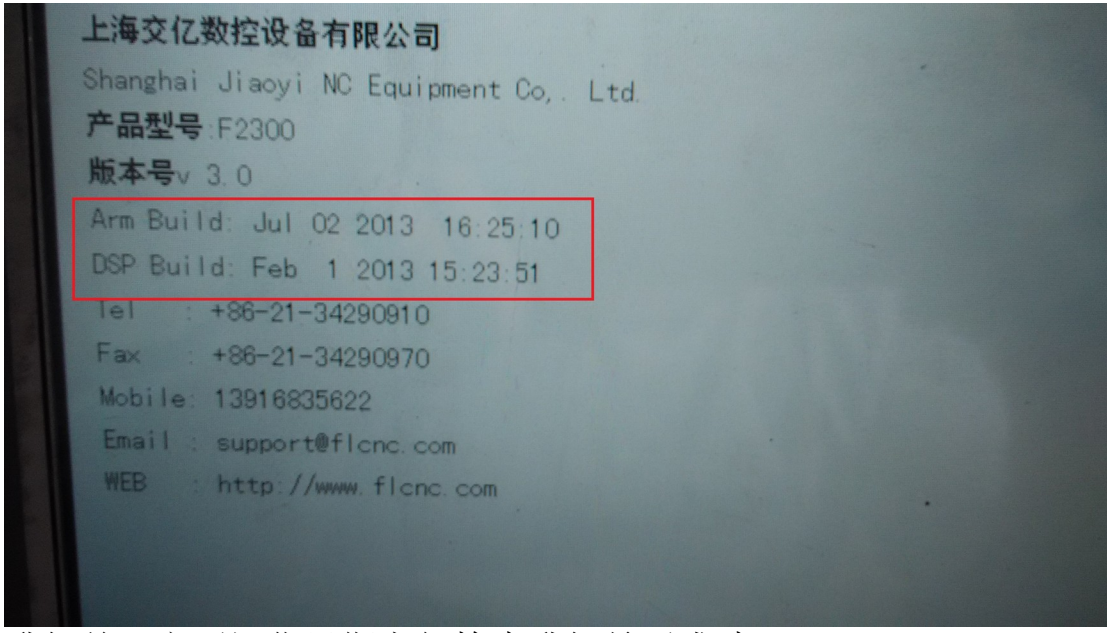

升级前一定要记住日期方便检查升级是否成功;